### Для доступа к видеорегистратору через Интернет нужно иметь следующие условия:

Любая система видеонаблюдения должна иметь высокую пропускную способность интернета для приемлемого качества просмотра. Таким образом, **первым вопросом** к Интернет-провайдеру будет вопрос пропускной способности канала передачи данных. Для уверенной работы удаленного рабочего места может хватить канала, обеспечивающего полосу не менее 1-2 Мбит/с для исходящего трафика, в зависимости от требуемого качества просмотра.

Вторым важным фактором выбора канала является возможность организации доступа к внешнему адресу маршрутизатора со стороны клиентов из Интернета. Для организации такого доступа могут использоваться два пути:

- Интернет провайдер обеспечивает Вам статический внешний "белый" IP-адрес, который будет назначен Вашему маршрутизатору или (если используется прямое подключение или маршрутизатор работает в режиме "моста") Вашему видеорегистратору. В этом случае клиенты могут обращаться к Вашей системе, используя этот IP адрес.

- Интернет провайдер обеспечивает динамический адрес. В этом случае Вам будет необходим другой механизм доступа к Вашей системе и, может быть, другое оборудование. Обычно в таком случае используются маршрутизаторы, имеющие в своем составе клиентское ПО так называемого DynDNS клиента. Клиент при правильной настройке связывается со специальным сервером в Интернете и передает ему данные о выделенном ему IP адресе. Вы, имея на этом выделенном сервере учетную запись (регистрация для некоммерческого использования обычно бесплатна), имеете также зарегистрированное на Bac символическое имя (домен, например вида mysystem.dyndns.org)

Кроме того, Вы должны будете выяснить, разрешено провайдером ЛИ прохождение пакетов из внешней сети Интернет на сетевой интерфейс Вашей системы по определенным портам. Номера портов можно посмотреть в описании на Ваш видеорегистратор. Многие из них имеют возможность менять номера портов в меню настроек, так что Вы можете выбрать те порты, доступ к которым не блокируется Вашим провайдером. Еще одно замечание, касающееся портов: многие маршрутизаторы, особенно недорогие, блокируют доступ к общеупотребительным портам, например, к порту 80 (HTTP или WEB сервер). Поэтому при настройке системы стоит избегать их использования.

Настройка роутера в случае, когда выдан статический IP адрес. Рассмотрим настройки на примере роутера *D-Link DIR-300* 

### Настройка ПК:

Установите следующий IP адрес Вашего ПК: 192.168.0.х , где х это любое число от 2-254 (на примере x=5)

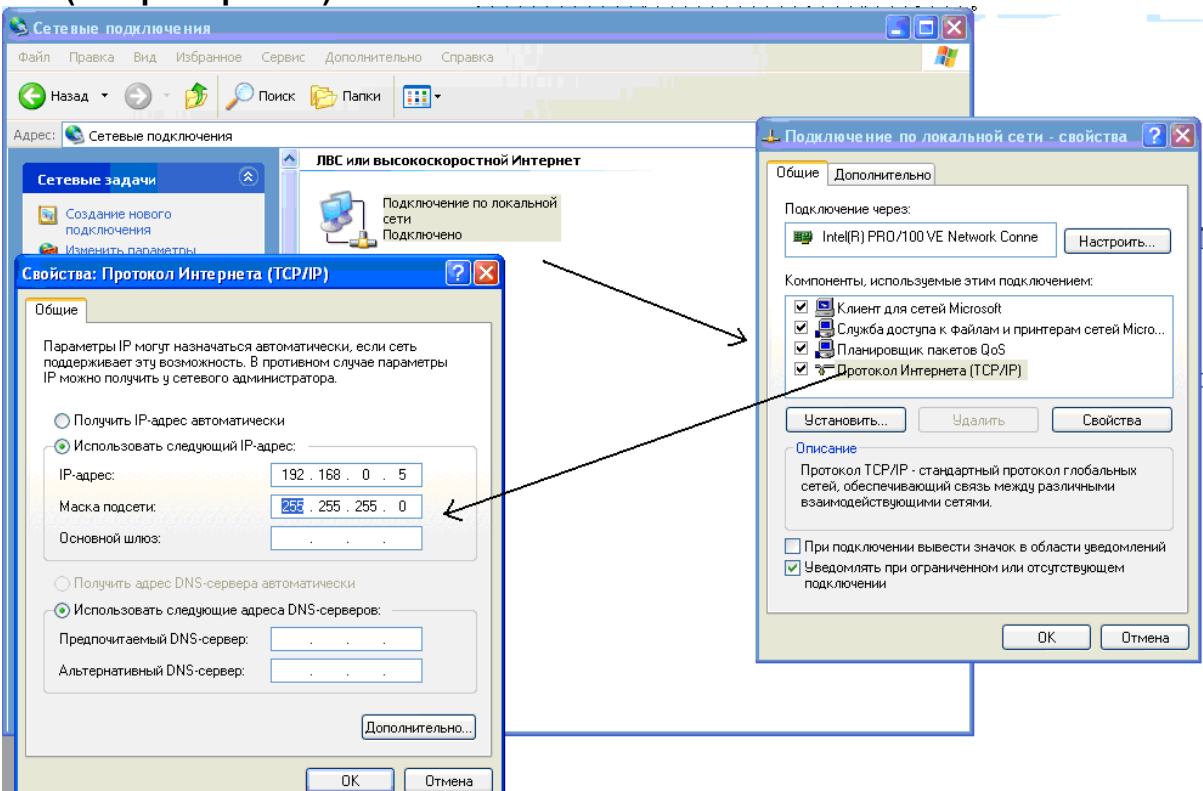

#### Настройка роутера:

Первым делом заходим на веб интерфейс роутера по адресу: <u>http://192.168.0.1</u> (По умолчанию: указан на обратной стороне роутера)

| roduct Page : DIR-300 Fir | mware Version : 1.04 |
|---------------------------|----------------------|
| D-Link                    |                      |
|                           |                      |
| LOGIN                     |                      |
| Log in to the router:     |                      |
| User Name admin           |                      |
| Password Log In           |                      |
|                           |                      |
|                           |                      |
| WIRELESS                  |                      |

Вводим **User Name** и **Password** по умолчанию они указанны на обратной стороне роутера. Откроется следующее окно, в котором нам необходимо перейти на вкладку **ADVANCED**.

После этого должно открыться окно **ADVANCED PORT FORWARDING RULES** (Расширенные правила переадресации портов)

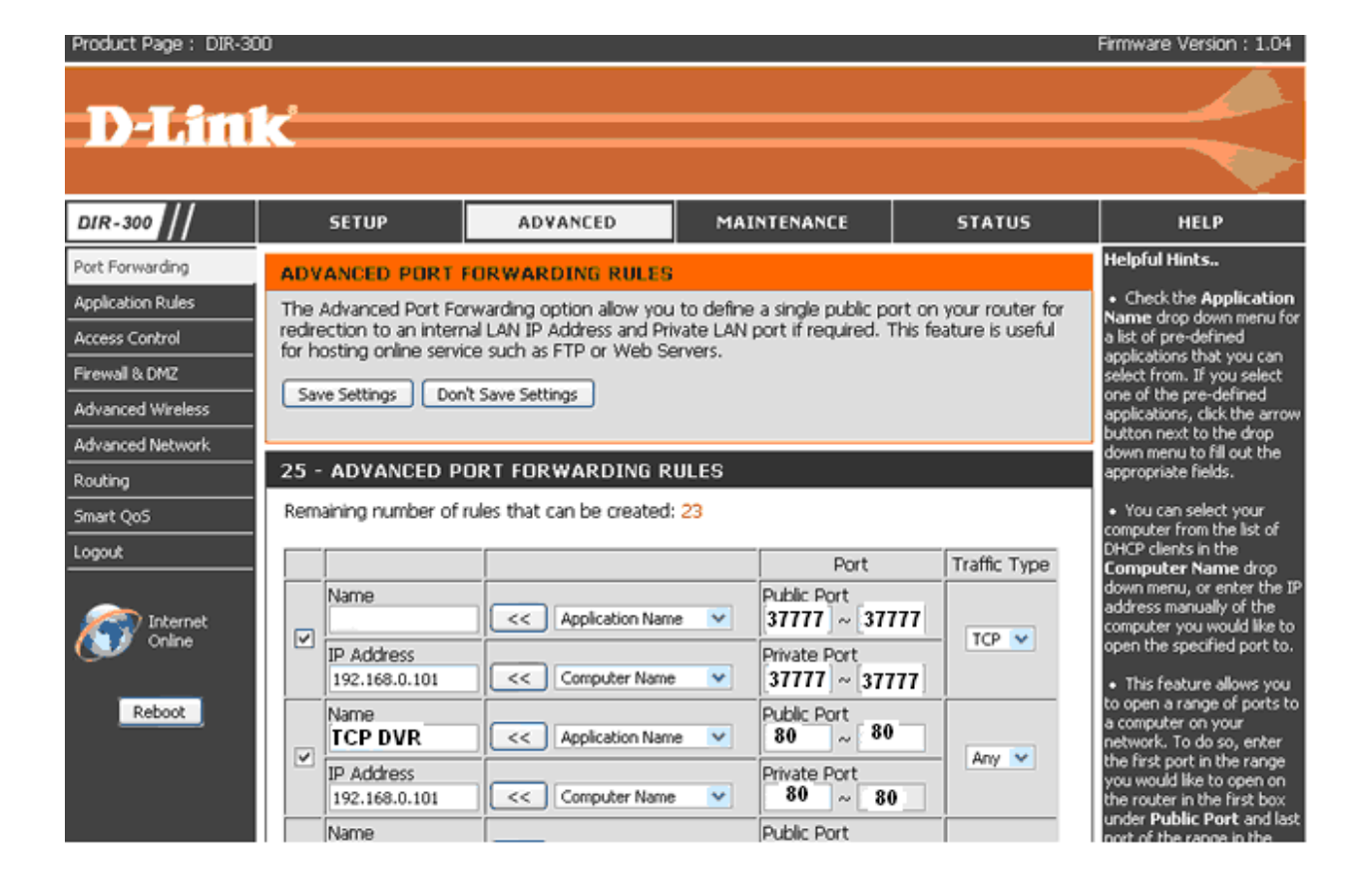

### Основные настройки:

- **NAME** Имя сервиса (для примера введите TCP-DVR)
- **Public Port** номер порта который будет открыть с наружи (на внещнем IP адресе из интернета). Выставите значение 37777. (ТСР порт видеорегистратора по умолчанию)
- **IP address** IP адрес видеорегистратора, Выставите IP адрес: 192.168.0. х, где х любое значение от 2-254. (на примере 192.168.0.101)
- **Private Port** номер порта который будет использоваться. Выставите значение 37777. (ТСР порт видеорегистратора по умолчанию)
- Traffic Type тип протокола который использует сервис, установите TCP,

После ввода необходимых настроек не забудьте их сохранить, нажав на кнопку Save Sittings.

Такую же операцию проведите и для «проброса» НТТР порта. По умолчанию 80. В настройках Public Port и Private Port пропишите 80 порт.

### Настройка видеорегистратора:

Зайдите в меню Настройки -> Сеть, выставите значения как показано на рисунке ниже:

| (iii)                                   | CI                                               | ТЬ                                                    |
|-----------------------------------------|--------------------------------------------------|-------------------------------------------------------|
| IP-адрес                                | 192 + 168 + 0                                    | . 101 DHCP                                            |
| Маска подсети                           | 255 255 255                                      | - 0                                                   |
| Шлюз                                    | 192 . 168 . 0                                    |                                                       |
| Служебн. порт                           | 37777                                            | НТТР порт 80                                          |
| UDP порт                                | 37778                                            | Число подключ. 10                                     |
|                                         | Тип загрузки                                     | Быстрый                                               |
|                                         | LAN загрузка                                     |                                                       |
| Дополнительно                           |                                                  |                                                       |
| DNS<br>IP полномоч.<br>NTP<br>MCAST SET | Получить<br>Надеж.caй<br>NTPServer<br>239.255.42 | адрес DNS сервера автоматичес <br> ты:0<br>  10<br>42 |
| По умолч.                               |                                                  | ОК Отмена                                             |

# Если видеорегистраторы подключены к сети уже с имеющимся компьютерами, то пример настроек будет следующим:

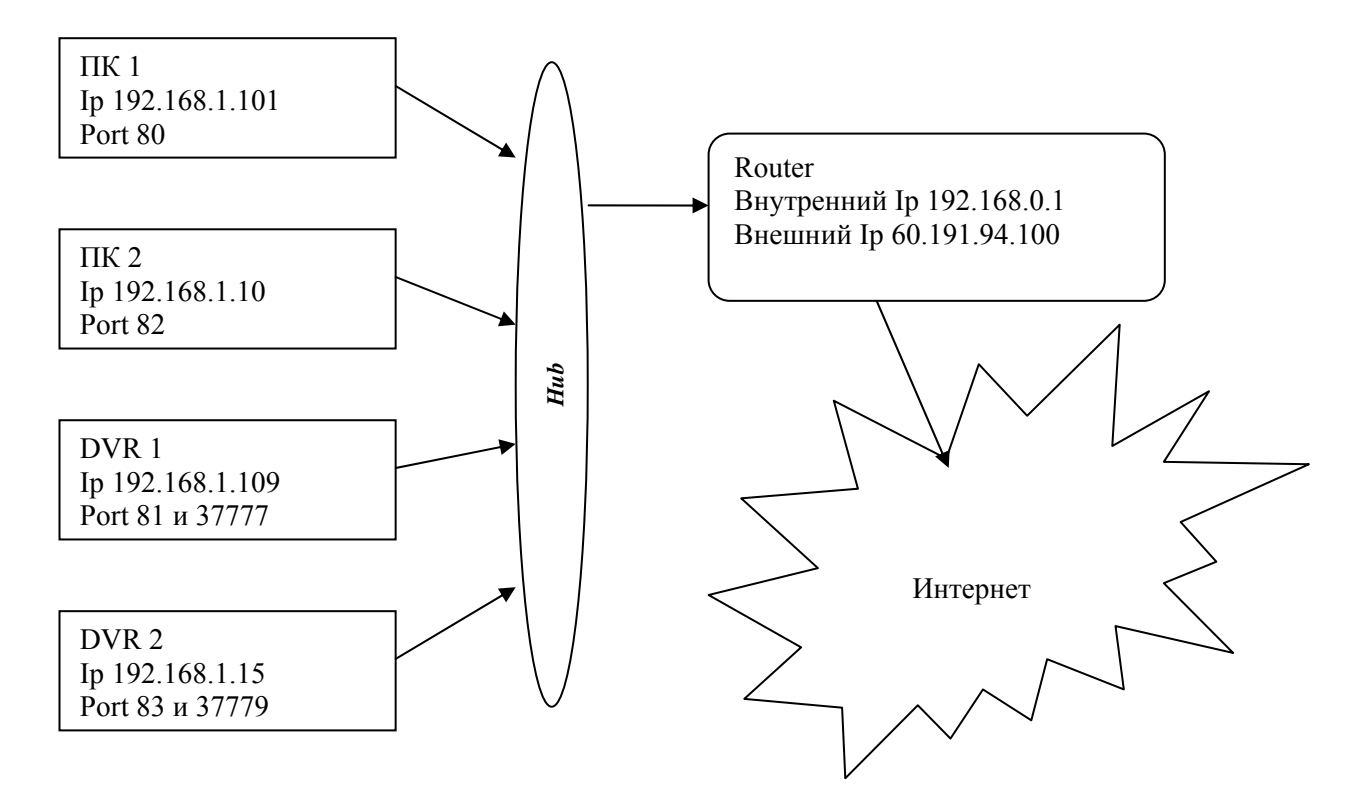

| Устройство      | Внутренний Ір           | Http port               | TCP/IP port           |  |  |
|-----------------|-------------------------|-------------------------|-----------------------|--|--|
| ПК 1            | 192.168.1.101           | 80                      |                       |  |  |
| ПК 2            | 192.168.1.10            | 82                      |                       |  |  |
| DVR 1           | 192.168.1.108           | 81                      | 37777                 |  |  |
| DVR 2           | 192.168.1.15            | 83                      | 37779                 |  |  |
| При подключении | I K:                    |                         |                       |  |  |
| Устройство      | Адрес, который ну       | /жно ввести в адре      | есной строке браузера |  |  |
| ПК 1            | http://60.191.94.100:80 |                         |                       |  |  |
| ПК 2            | http://60.191.94.100:82 |                         |                       |  |  |
| DVR 1           |                         | http://60.191.94.100:81 |                       |  |  |
| DVR 2           |                         | http://60.191.94.100    | ):83                  |  |  |

# *ZyXEL P660-RU* Настройка ПК:

Установите следующий IP адрес Вашего ПК: 192.168.1.х , где х это любое число от 2-254 (на примере x=5)

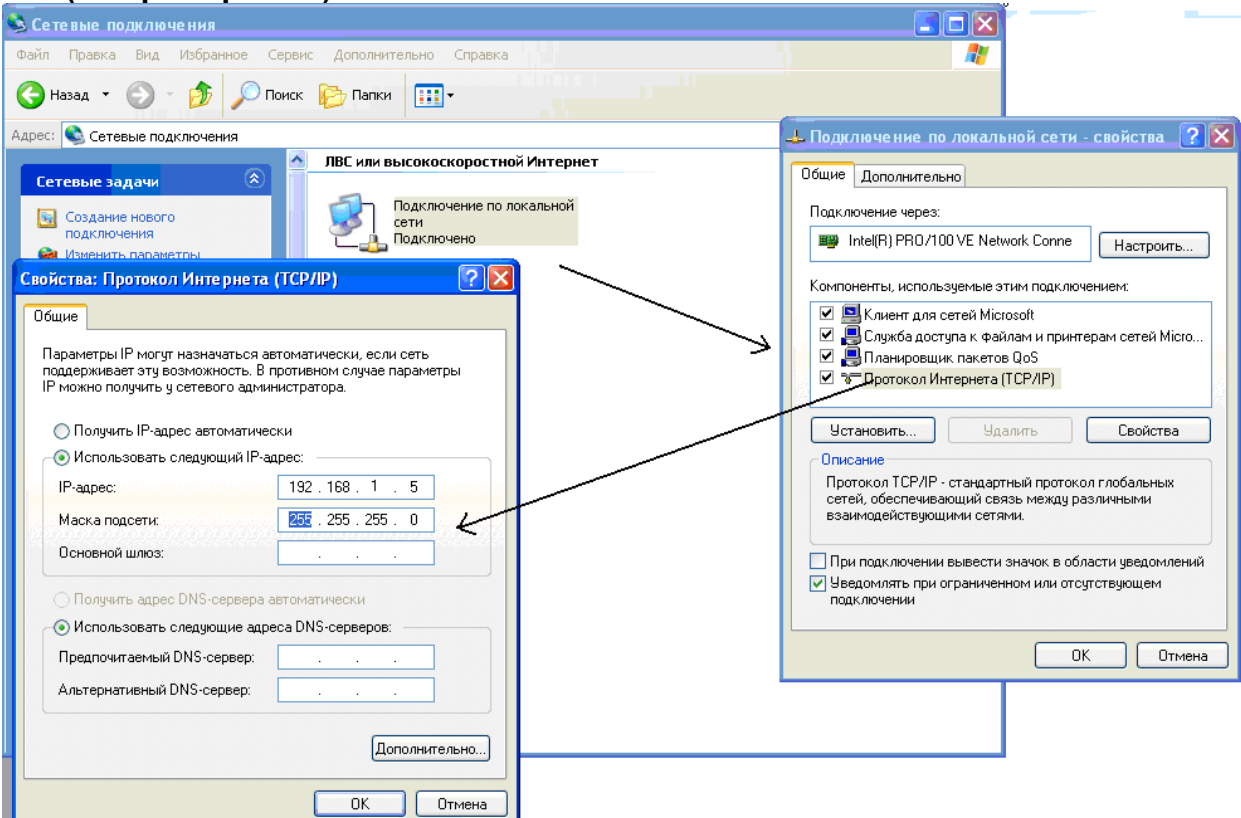

### Настройка роутера:

Первым делом заходим на веб интерфейс роутера по адресу: <u>http://192.168.1.1</u> (По умолчанию: указан на обратной стороне роутера)

| http://192.168.1.1/ - Windows Internet Explorer | 00, 008-00, B |
|-------------------------------------------------|---------------|
| 🔆 🔄 マ 🙋 http://192.168.1.1/                     | En 😽          |
| Файл Правка Вид Избранное Сервис Справка        |               |
| http://192.168.1.1/                             |               |
|                                                 |               |
| Prestige 660R-61C                               |               |
| Password:                                       |               |
| Login Cancel                                    |               |

умолчанию они указанны на обратной стороне роутера. В столбце Advanced Setup выберите пункт "NAT" (4-й сверху).

| Advanced Setup    |
|-------------------|
| Password          |
| LAN               |
| WAN               |
| NAT               |
| Security          |
| Dynamic DNS       |
| Time And Date     |
| Remote Management |
| UPnP              |

Maintenance <u>System Status</u> <u>DHCP Table</u> <u>Diagnostic</u> Firmware

# Поставьте "черную точку" - указатель на пункт "SUA Only" и нажмите "Edit Details".

NAT - Mode
Network Address Translation
None
SUA Only
Full Feature
Edit Details
Edit Details

Apply

|   | Start Port No. | End Port No. | IP Address    |
|---|----------------|--------------|---------------|
| 1 | 37777          | 37777        | 192.168.1.101 |
| 2 | 80             | 80           | 192.168.1.101 |
| 3 | 0              | 0            | 0.0.0.0       |
| • | 0              | 0            | 0.0.0.0       |
| ; | 0              | 0            | 0.0.0.0       |
| ; | 0              | 0            | 0.0.0.0       |
|   | 0              | 0            | 0.0.0.0       |
| 3 | 0              | 0            | 0.0.0.0       |
| , | 0              | 0            | 0.0.0.0       |
| 0 | 0              | 0            | 0.0.0         |
| 1 | 0              | 0            | 0.0.0.0       |
| 2 | 0              | 0            | 0.0.0.0       |

Cancel

Save

Основные настройки:

• **Start Port** - номер порта который будет открыть с наружи (на внещнем IP адресе из интернета). Выставите значение 37777. (ТСР порт видеорегистратора по умолчанию)

• **IP address** - IP адрес видеорегистратора, Выставите IP адрес: 192.168.1. х, где х - любое значение от 2-254. (на примере 192.168.1.101)

• End Port - номер порта который будет использоваться. Выставите значение 37777. (НТТР порт видеорегистратора по умолчанию)

После ввода необходимых настроек не забудьте их сохранить, нажав на кнопку Save.

Такую же операцию проведите и для HTTP порта. По умолчанию 80. В настройках Public Port и Private Port пропишите 80 порт.

# Если несколько видеорегистраторов подключены к одному роутеру, то пример настроек будет следующим:

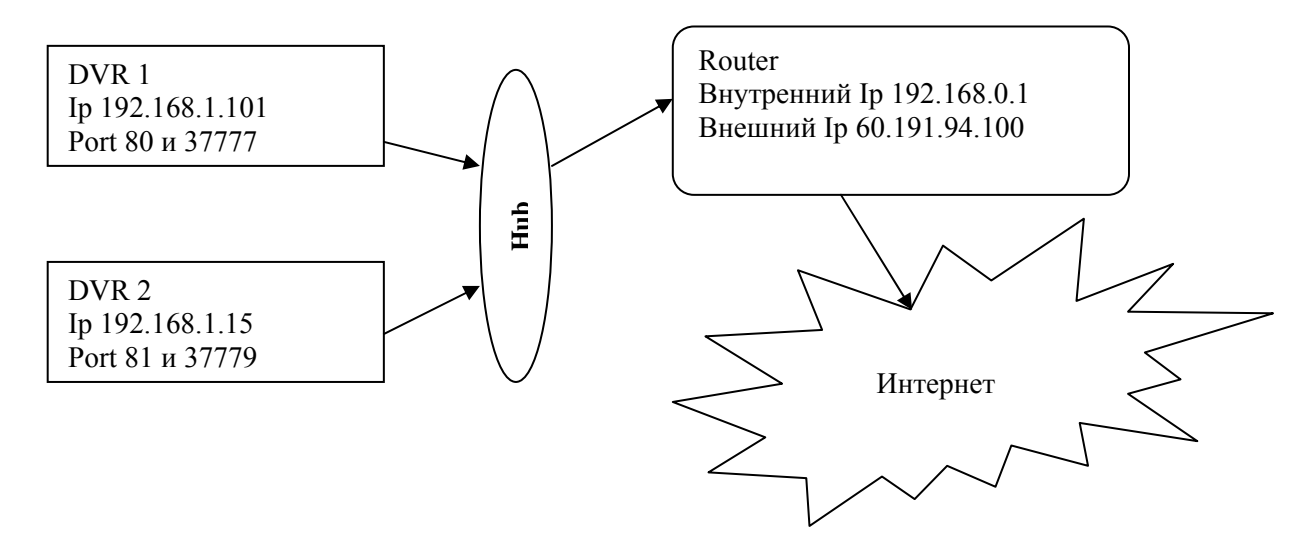

| Устройст   | во     | Внутренний Ір           |                               | Htt       | o port      | -      | FCP/IP port    |
|------------|--------|-------------------------|-------------------------------|-----------|-------------|--------|----------------|
| DVR 1      |        | 192.168.1.108           |                               |           | 80          |        | 37777          |
| DVR 2      | DVR 2  |                         | .1.109                        |           | 81          |        | 37779          |
| При подклю | очении | к:                      |                               |           |             |        |                |
| Устройст   | во     | Адрес, ко               | торый ну                      | жно вве   | сти в адре  | сной с | троке браузера |
| DVR 1      |        | http://60.191.94.100:80 |                               |           |             |        |                |
| DVR 2      |        |                         |                               | http://60 | .191.94.100 | :81    |                |
| Устройство | lp a   | address                 | address Private Port Public P |           |             | Port   | Enable/Disable |
| DVR 1      | 192.1  | 168.1.108               | 377                           | 77        | 3777        | 7      | Enable         |
| DVR 1      | 192.1  | 168.1.108 80            |                               | )         | 80          |        | Enable         |
| DVR 2      | 192.1  | 168.1.109               | 377                           | 79        | 3777        | 9      | Enable         |
| DVR 2      | 192.1  | 168.1.109               | 8                             | 1         | 81          |        | Enable         |

### Настройка видеорегистратора:

Зайдите в меню Настройки -> Сеть, выставите значения как показано на рисунке ниже:

|                                                    | СЕТЬ                                                                                                    |
|----------------------------------------------------|----------------------------------------------------------------------------------------------------|
| IP-адрес<br>Маска подсети<br>Шлюз<br>Служебн. порт | 192       . 168       . 1       . 101       DHCP         255       . 255       . 255       . 0         192       . 168       . 1       . 1         37777       НТТР порт       80 |
| ОДР порт                                           | З7778         Число подключ.         10           Тип загрузки         Быстрый         •                                                                                          |
| <br>Дополнительно                                  | LAN загрузка                                                                                                    |
| DNS<br>IP полномоч.<br>NTP<br>MCAST SET            | Получить адрес DNS сервера автоматичес<br>Надеж.сайты:0<br>NTPServer : 10<br>239.255.42.42                                                                                        |
| По умолч.                                          | ОК Отмена                                                                                                    |

Также по аналогии как показано выше настраивается и видеорегистратор, а также и другие маршрутизаторы других производителей.

## Настройка роутера в случае, когда выдан динамический IP адрес.

Рассмотрим примеры настроек:

На самом деле возможности описываемой ниже технологии DynDNS (Dynamic DNS) охватывают больший круг вопросов и решают больше полезных задач.

Чему обязано появление технологии DynDNS (Dynamic DNS)? Одной из причин является довольно прозаическое обстоятельство - нехватке статических IP-адресов в Internet-пространстве, из-за чего провайдеры зачастую вынуждены раздавать своим клиентам динамические адреса.

Зайдите на сайт http://www.dyndns.com/ и нажмите ссылку **Create Account** (Создать учетную запись). Заполните форму:

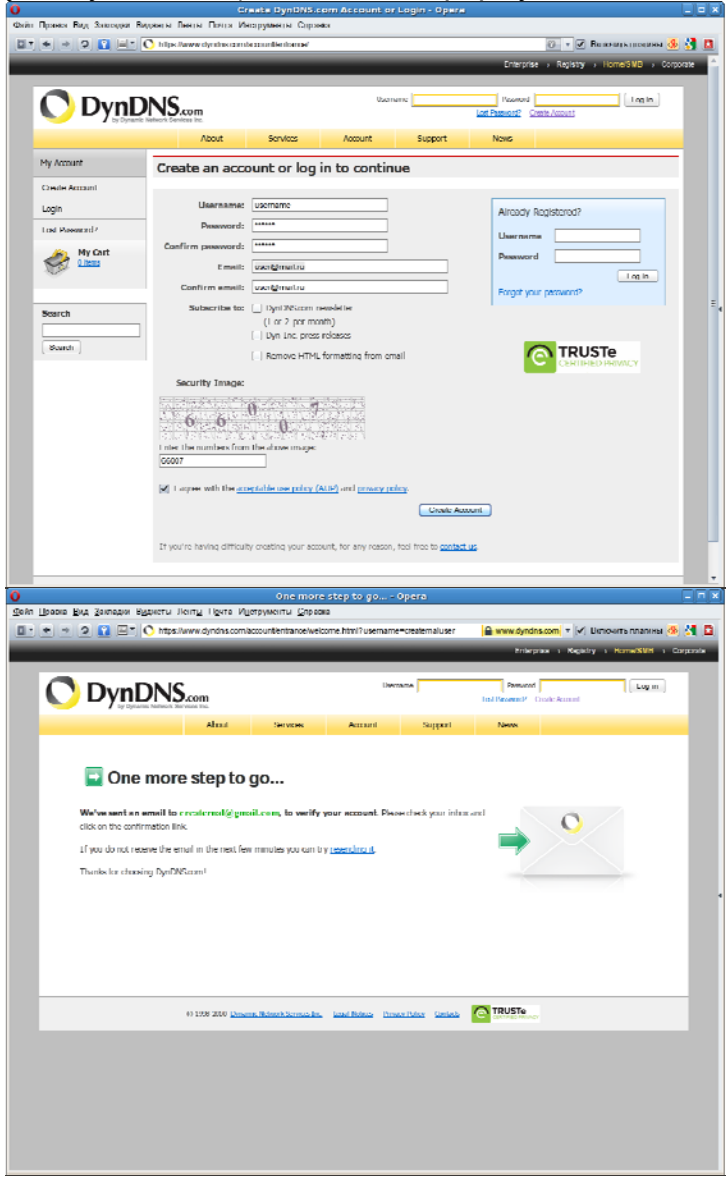

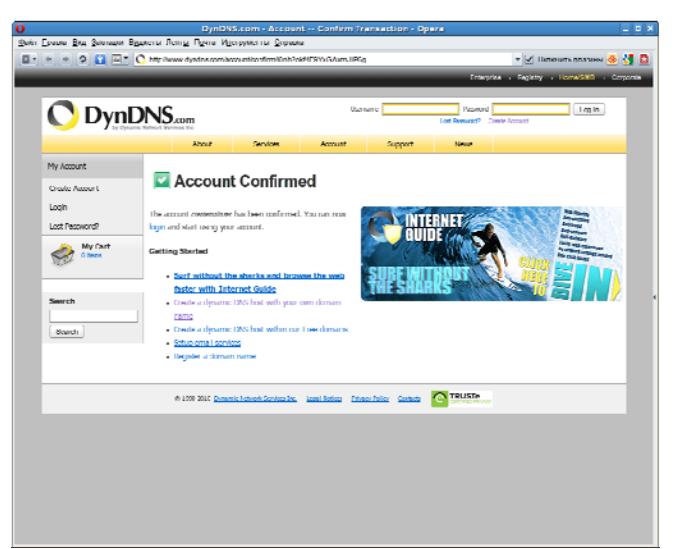

если при заполнении формы не было допущено ошибок, то откроется страница, информирующая о том, что на указанный в форме email выслано письмо подтверждения. Проверяем почту и подтверждаем email по ссылке в письме

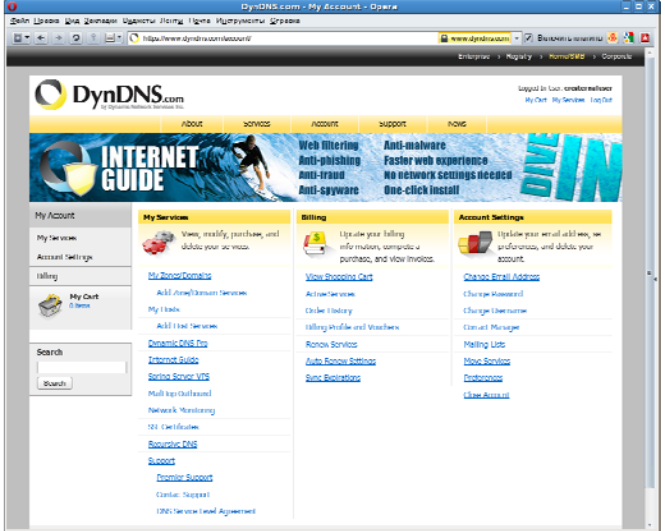

после этого нужно авторизоваться - заполняем поля "Username" и "Password" и жмем "Log in"

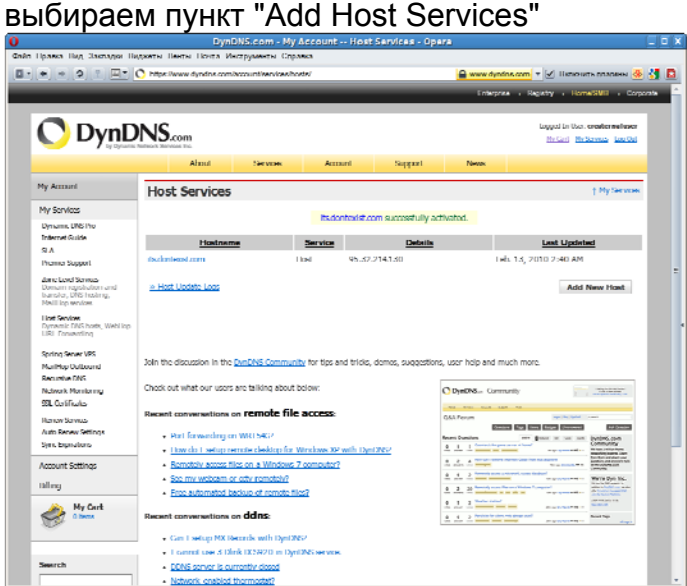

теперь самое сложное - выбрать незанятое, короткое и запоминающиеся имя для сайта. В раскрывающимся списке выбираем один из доменов второго уровня, чей поддомен будем использовать, и указываем имя поддомена в поля рядом. После этого указываем свой IP и жмем "Add to Cart"

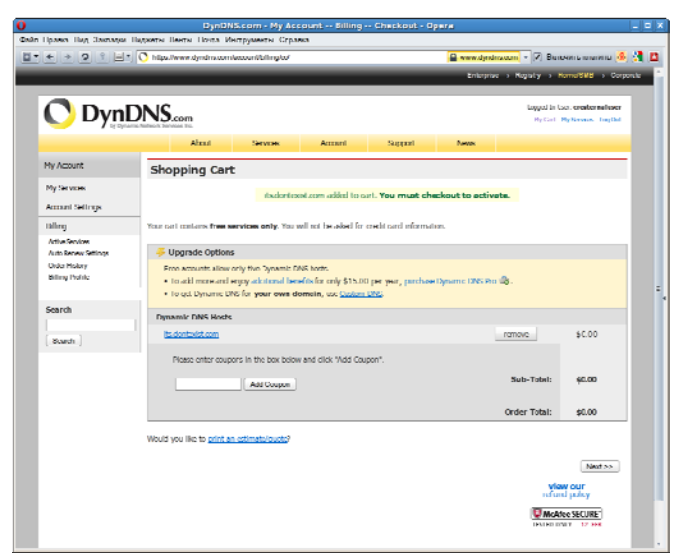

# жмем "Next >>"

## на этом регистрация поддомена в dyndns закончена.

|                                                                                                    | NS.com                               |               |                    |                | Logged In User: allen34<br>My Cart My Services Log Out |
|----------------------------------------------------------------------------------------------------|--------------------------------------|---------------|--------------------|----------------|--------------------------------------------------------|
|                                                                                                    | About                                | Services      | Account            | Support        | News                                                   |
| My Account                                                                                                    | Host Services                        |               |                    |                | Add New Hostname - Host Update Log                     |
| My Services                                                                                                    |                                      |               |                    |                |                                                        |
| Dynamic DNS Pro<br>Internet Guide<br>SLA<br>Premier Support<br>Zone Level Services<br>Domain registration and<br>transfer, ONS hosting,<br>Mall-top services<br>Dynamic DNS hosts, WebHop<br>URL Forwarding<br>Spring Server VPS<br>Mall-top Outbound<br>Recursive DNS<br>Network Monitoring<br>SSL Certificates<br>Renew Services<br>Auto Renew Settings<br>Sync Expirations<br>Account Settings<br>Billing<br><u>My Cart</u> | <u>Hostnam</u><br>allen34.dyndns.org | e Ser<br>Host | vice<br>60.191.94. | Details<br>124 | Last Updated<br>Jan. 04, 2010 12:17 AM                 |

Найдите IP адрес DNS сервера:

1) Приконнектитесь к роутеру с Вашего компьютера и подвердите Ваш логин в интернете.

2) Введите cmd в командной строке

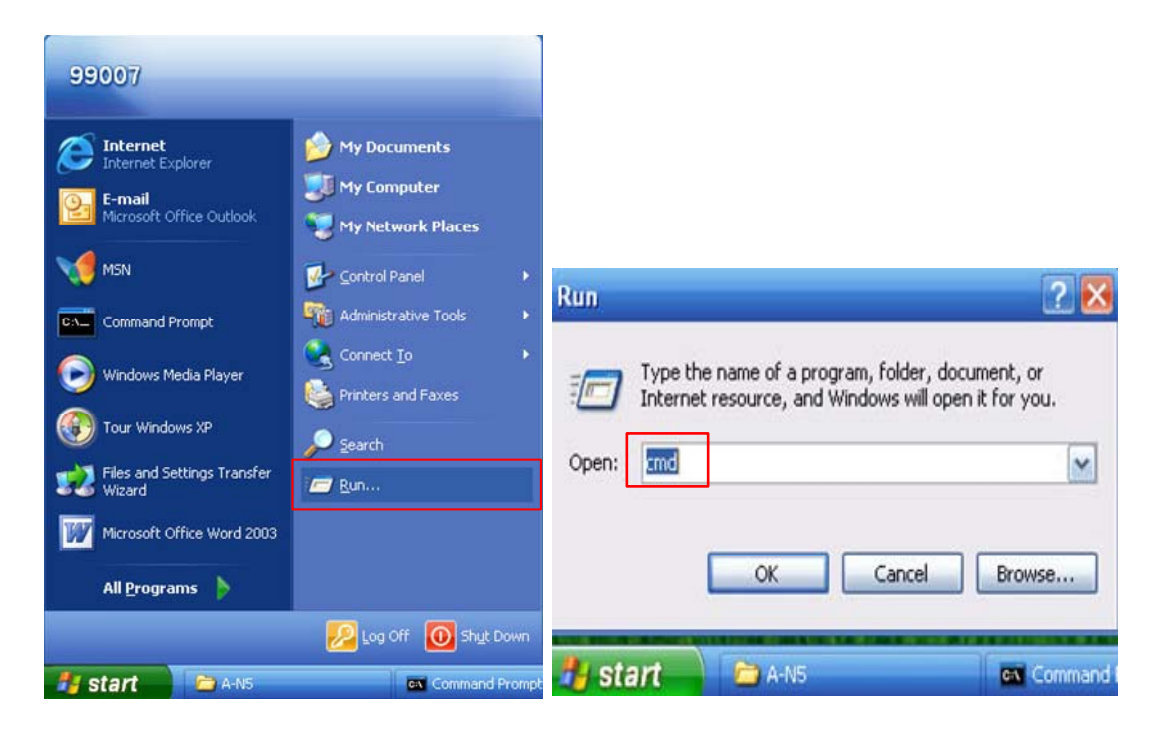

3) Введите : ipconfig /all, потом нажмите клавишу enter:

| ex C:\WINDOWS\system32\cmd.exe                                                     | - 🗆 ×    |
|------------------------------------------------------------------------------------|----------|
| Microsoft Windows XP [Version 5.1.2600]<br>(C) Copyright 1985-2001 Microsoft Corp. | <u> </u> |
| C:\Documents and Settings\99007)ipconfig /all_                                     |          |
|                                                                                    |          |
|                                                                                    |          |
|                                                                                    |          |
|                                                                                    |          |
|                                                                                    |          |
|                                                                                    |          |
|                                                                                    |          |
|                                                                                    | -        |

|                   |                                                                                                    | بالبصدات |
|-------------------|----------------------------------------------------------------------------------------------------|----------|
| : \Docu           | ments and Settings\99007>ipconfig /all                                                                                                    |          |
| lindows           | IP Configuration                                                                                                    |          |
|                   | Host Name : win99007                                                                                                    |          |
|                   | Primary Dns Suffix : dahuatech.com                                                                                                    |          |
|                   | Node Type Unknown                                                                                                    |          |
|                   | IP Routing Enabled No                                                                                                    |          |
|                   | WINS Proxy Enabled No                                                                                                    |          |
|                   |                                                                                                    |          |
| Etherne           | DNS Suffix Search List : dahuatech.com<br>t adapter Local Area Connection:                                                                                                    |          |
| Stherne           | DNS Suffix Search List : dahuatech.com<br>t adapter Local Area Connection:<br>Connection-specific DNS Suffix . :                                                                                                    |          |
| Etherne           | DNS Suffix Search List : dahuatech.com<br>t adapter Local Area Connection:<br>Connection-specific DNS Suffix . :<br>Description : Broadcom NetXtreme 57xx Gigabit C                                                                                                    | ont      |
| Etherne           | DNS Suffix Search List : dahuatech.com<br>t adapter Local Area Connection:<br>Connection-specific DNS Suffix . :<br>Description : Broadcom NetXtreme 57xx Gigabit C                                                                                                    | ont      |
| Etherne<br>roller | DNS Suffix Search List : dahuatech.com<br>t adapter Local Area Connection:<br>Connection-specific DNS Suffix . :<br>Description : Broadcom NetXtreme 57xx Gigabit C<br>Physical Address : 00-1E-C9-39-32-F2                                                                                                    | ont      |
| Etherne<br>roller | DNS Suffix Search List : dahuatech.com<br>t adapter Local Area Connection:<br>Connection-specific DNS Suffix . :<br>Description : Broadcom NetXtreme 57xx Gigabit C<br>Physical Address : 00-1E-C9-39-32-F2<br>Dhcp Enabled : No                                                                                                    | ont      |
| Etherne<br>roller | DNS Suffix Search List : dahuatech.com<br>t adapter Local Area Connection:<br>Connection-specific DNS Suffix . :<br>Description : Broadcom NetXtreme 57xx Gigabit C<br>Physical Address : 00-1E-C9-39-32-F2<br>Dhcp Enabled : No<br>IP Address : 10.15.5.106                                                                                        | ont      |
| Etherne<br>roller | DNS Suffix Search List : dahuatech.com<br>t adapter Local Area Connection:<br>Connection-specific DNS Suffix . :<br>Description : Broadcom NetXtreme 57xx Gigabit C<br>Physical Address : 00-1E-C9-39-32-F2<br>Dhcp Enabled : No<br>IP Address : 10.15.5.106<br>Subnet Mask : 255.255.0.0                                                           | ont      |
| Etherne           | DNS Suffix Search List : dahuatech.com<br>t adapter Local Area Connection:<br>Connection-specific DNS Suffix . :<br>Description : Broadcom NetXtreme 57xx Gigabit C<br>Physical Address : 00-1E-C9-39-32-F2<br>Dhcp Enabled : No<br>IP Address : 10.15.5.106<br>Subnet Mask : 255.255.0.0<br>Default Gateway : 10.15.0.1                            | ont      |
| Etherne           | DNS Suffix Search List : dahuatech.com<br>t adapter Local Area Connection:<br>Connection-specific DNS Suffix . :<br>Description : Broadcom NetXtreme 57xx Gigabit C<br>Physical Address : 00-1E-C9-39-32-F2<br>Dhcp Enabled : No<br>IP Address : 10.15.5.106<br>Subnet Mask : 255.255.0.0<br>Default Gateway : 10.15.0.1<br>DNS Servers : 10.1.2.80 | Cont     |

4. Получаем IP адрес DNS сервера: Это: 10.1.2.80 или 10.1.2.81

Откройте меню DNS на видеорегистраторе и введите полученные IP адреса.

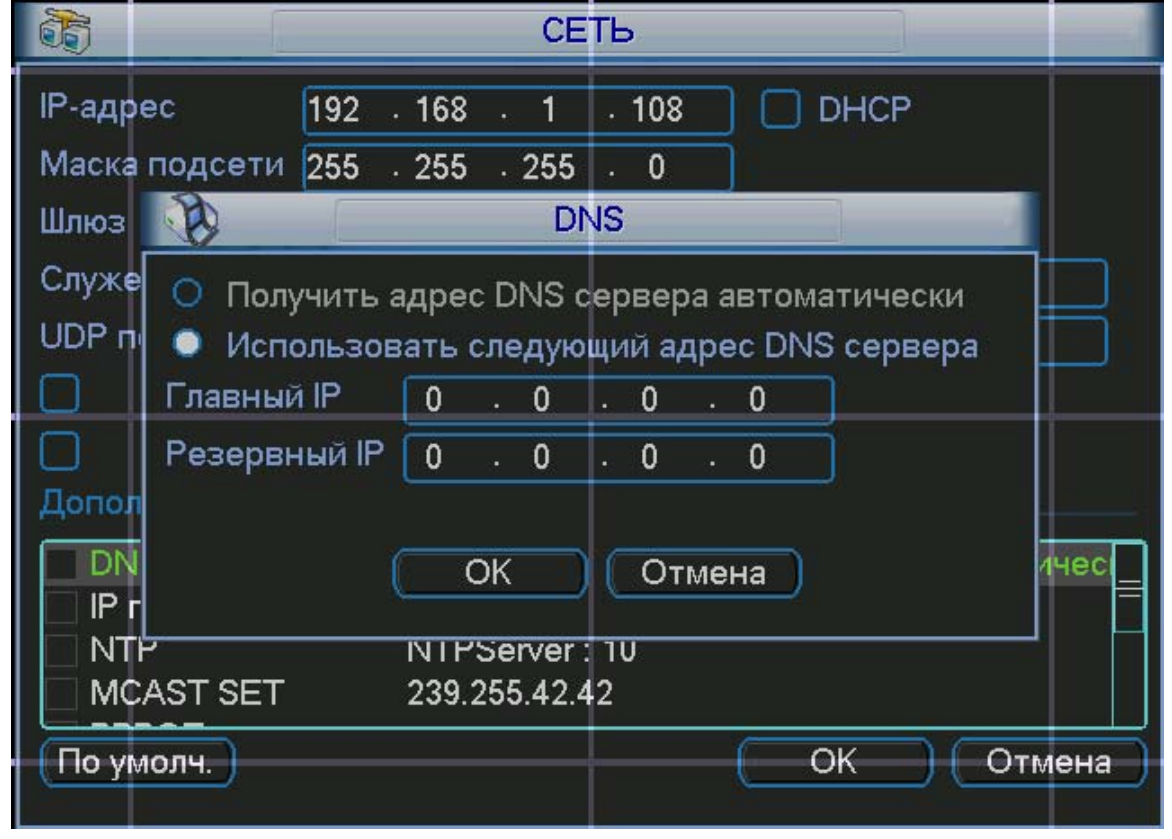

В настройках введите тип сервера, IP сервера, порт сервера, имя домена, имя пользователя.

| КОНФИГУРАЦИЯ R¥i                                                                                                    |                      |                    |            |                    |
|----------------------------------------------------------------------------------------------------|----------------------|--------------------|------------|--------------------|
| 📃 Control Panel                                                                                                    |                      |                    | MULTI-DDNS |                    |
| Инфо о системе           Шинфо о системе           Шинфо о системе           Шинфо о системе           Шинфо о системе | Тип сервера          | Dyndns DDNS        | 🕶 🗹 Вкл.   |                    |
| 12 ИНФО О HDD<br>12 ЖУРНАЛ                                                                                             | IP сервера           | 204.13.248.112     |            |                    |
| 🖻 🚹 Конфигурация                                                                                                    | Порт сервера         | 80                 | 1~65535    |                    |
| ОБЩИЕ<br>СЖАТИЕ                                                                                                    | Имя домена           | allen34.dyndns.org |            |                    |
| РАСПИСАНИЕ<br>R5232                                                                                                    | Имя польз.           | allen34            |            |                    |
| СЕТЬ                                                                                                    | Пароль               | ******             |            |                    |
| EMAIL                                                                                                    | Alive Interval(sec.) | 300                | 1~30000    |                    |
| NAS                                                                                                    |                      |                    |            |                    |
| I NTP                                                                                                    |                      |                    |            |                    |
| ALARM CENTER                                                                                                    |                      |                    |            |                    |
| EBOFA                                                                                                    |                      |                    |            |                    |
| ОБНАРУЖЕНИЕ                                                                                                    |                      |                    |            |                    |
| PAN/TILT/ZOOM                                                                                                    |                      |                    |            |                    |
|                                                                                                    |                      |                    |            |                    |
| Е- Ф ДОПОЛНИТЕЛЬНО                                                                                                    |                      |                    |            |                    |
|                                                                                                    |                      |                    |            |                    |
|                                                                                                    |                      |                    |            |                    |
| Расписание                                                                                                    |                      |                    |            |                    |
| ПОЛЬЗОВАТЕЛИ                                                                                                    |                      |                    |            |                    |
| SNAPSHOT                                                                                                    |                      |                    |            |                    |
| — 🦲 Авто поддержка                                                                                                    |                      |                    |            |                    |
| Matrix config                                                                                                    |                      |                    |            | Сохранить Обновить |
| 🖃 🤚 Доп.функции                                                                                                    |                      |                    |            |                    |
| Preferred DNS                                                                                                    |                      |                    |            |                    |
|                                                                                                    |                      |                    |            |                    |
| 1                                                                                                    |                      |                    |            |                    |

Порт DDNS должен быть 80, смотрите картинку ниже.

| C DynD                                                                                                    | Ubername Password Log in Log in Log i |  |  |
|----------------------------------------------------------------------------------------------------|----------------------------------------------------------------------------------------------------|--|--|
|                                                                                                    | About Services Account Support News                                                                                                    |  |  |
| Developers' Connection                                                                                                   | Perform Update                                                                                                    |  |  |
| DNS Update API<br>Flow Diagram<br>Detect IP Change<br>Perform Update<br>Process Return<br>Policies<br>Guidelines & Notes | When a change in IP address is found or a user alters any of their settings, the client should perform an update. All updates are sent<br>using a well-formed HTTP request. DynDNS will pass back a <u>cetum code</u> that the client needs to parse. The update API is a REST-<br>based system.<br>If you have questions about the syntax, please <u>contact DynDNS Support</u> .                                                                                                    |  |  |
| DynDNS.com Certified                                                                                                    | The HTTP Request                                                                                                    |  |  |
| My Cart<br>Oltems                                                                                                    | Updates can be performed over HTTP or SSL-encrypted HTTPS Hostname: members.dyndns.org<br>(preferred). 80, 8245                                                                                                    |  |  |
| Search                                                                                                    | All requests should be sent to members . dyndns . org. Hard coding<br>the IP address is not acceptable as the IP address may change.                                                                                                    |  |  |
| Search                                                                                                    | The update interface listens on ports 80 and 8245 for HTTP, and 443 for HTTPS. Port 8245 may be used to bypass transparent HTTP proxies. It is not necessary to open any incoming ports (or allow incoming ICMP) for updating.                                                                                                    |  |  |
|                                                                                                    | All clients must send a well-formed user agent that includes company name, model number, and software build revision. An example would be: <u>Mellenium Inc Router 25001 - 1.1</u>                                                                                                    |  |  |
|                                                                                                    | Examples                                                                                                    |  |  |
|                                                                                                    | These examples are provided only as samples. See <u>RFC 2616</u> for information about the HTTP Protocol.                                                                                                    |  |  |

Конфигурация выполнена. Подождите 5 минут, пока на сайте DynDNS присвоится Вам IP адрес.

Пример: allen34.dyndns.org получил IP адрес 60.191.94.124

| About       Services       Account       Support       News         My Account       Host Services       Add New Hostname - Host Update Low         Dynamic DNS Pro       Host Service       Details       Last Updated         Allen34. dynchs.org       Host       60.191.94.124       Jan. 04, 2010 12:17 AM         Premier Support       Zone Level Services       Details       Last Updated         Dynamic DNS hostng, Mailtop Services       Host       60.191.94.124       Jan. 04, 2010 12:17 AM         Spring Server VPS       Mailtop Outbound       Recursive DNS       Network Monitoring       SSL Certificates         Renew Services       Auto Renew Settings       Sone Every Settings       Sone Every Settings       Sone Every Settings                                                                                                    |                                                                                                    | NS.com     |               |      |        |                           |      | Logged In User: allen34<br>My Cart My Services Log Out |
|----------------------------------------------------------------------------------------------------|----------------------------------------------------------------------------------------------------|------------|---------------|------|--------|---------------------------|------|--------------------------------------------------------|
| My Account       Host Services         My Services       Edd New Hostname - Host Update Lo         Dynamic DNS Pro       Hostname       Service       Details       Last Updated         Internet Guide       3LA       allen34.dynchs.org       Host       60.191.94.124       Jan. 04, 2010 12:17 AM         Zone Level Services       Domain registration and transfer, DNS hosting, Mailhop services       Host       60.191.94.124       Jan. 04, 2010 12:17 AM         Yenamic FUS Hosting, WebHop URL Forwarding       Spring Server VPS       Host       60.191.94.124       Jan. 04, 2010 12:17 AM         Spring Server VPS       Host Services       Host       60.191.94.124       Jan. 04, 2010 12:17 AM         Spring Server VPS       Host Services       Host       Host       Host       Host         NalHop Outbound       Recursive DNS       Host       Host       Host       Host       Host         Renew Services       Auto Renew Services       Auto Renew Services       Host       Host       Host       Host         Renew Services       Host Renew Services       Host       Host       Host       Host       Host         Renew Services       Host Renew Services       Host       Host       Host       Host       Host         Renew Services <th></th> <th>About</th> <th>Services</th> <th>Acco</th> <th>ount</th> <th>Support</th> <th>News</th> <th></th> |                                                                                                    | About      | Services      | Acco | ount   | Support                   | News |                                                        |
| My Services       Internet Outloop         Dynamic DNS Pro<br>Internet Guide       Host       Details       Last Updated         allen34.dynchs.org       Host       60.191.94.124       Jan. 04, 2010 12:17 AM         SLA       Premier Support       Zone Level Services       Jan. 04, 2010 12:17 AM         Domain registration and<br>transfer, DNS hosts, WebHop<br>URL Forwarding       Spring Server VPS       Host       60.191.94.124       Jan. 04, 2010 12:17 AM         Spring Server VPS<br>Malitop Outbound<br>Recursive DNS       Network Monitoring<br>SSL Certificates       Spring Services       Line Services         Renew Services<br>Auto Renew Settings       Spring Services       Line Services       Line Services                                                                                                    | My Account                                                                                                    | Host Servi | ces           |      |        |                           | ٥٢   | d New Hostname - Host Lindate Loos                     |
| Dynamic DNS Pro     Host     Details     Last Updated       Internet Guide     allen34.dynchs.org     Host     60.191.94.124     Jan. 04, 2010 12:17 AM       SLA     Premier Support     Zone Level Services     Jan. 04, 2010 12:17 AM       Domain registration and trainfer, DNS hosting,<br>Mailtop services     Host     Formar Comparison       Spring Server VPS     Host     Host     Host       Mailtop Outbound     Recursive DNS     Host     Host       Renew Services     Host     Host     Host       Renew Services     Host     Host     Host                                                                                                    | My Services                                                                                                    |            |               |      |        |                           |      |                                                        |
| Account Settings<br>Billing<br>My Cart                                                                                                    | Dynamic DNS Pro<br>Internet Guide<br>SLA<br>Premier Support<br>Zone Level Services<br>Domain registration and<br>Hall-top services<br>URL Forwarding<br>Spring Server VPS<br>Mail-top Outbound<br>Recursive DNS<br>Network Monitoring<br>SSL Certificates<br>Renew Services<br>Auto Renew Settings<br>Sync Expirations<br>Account Settings<br>Billing<br>My Cart<br>Lensy | Hœ         | <u>stname</u> | Host | 60.191 | <u>Details</u><br>.94,124 | Ja   | Last Updated                                           |

Подключение с помощью 3G роутера МТС

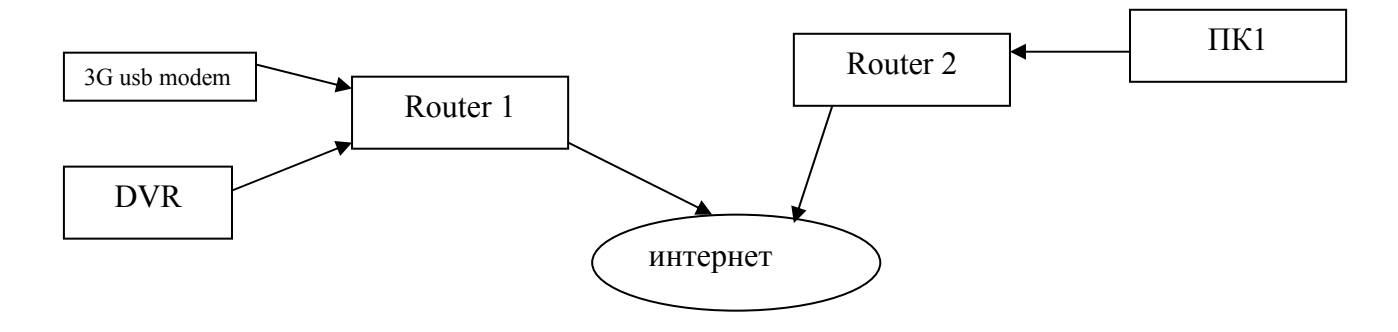

конфигурирование роутера осуществляется через web-интерфейс. Сначала необходимо выключить прокси в браузере. Свойства обозревателя > Подключение > Настройка LAN.

| Настройка локальной сети                                                                                               | ?   | × |
|----------------------------------------------------------------------------------------------------|-----|---|
| Автоматическая настройка<br>Чтобы использовать установленные вручную параметры,<br>отключите автоматическую настройку. |     |   |
| Автоматическое определение параметров:                                                                                 |     |   |
| <u>и</u> спользовать сценарии автоматическои настроики                                                                 |     |   |
| Адр <u>е</u> с                                                                                                    |     |   |
| Прокси-сервер<br>Исподъзовать прокси-сервер для подключений LAN (не<br>применяется для удаленных или VPN-подключений). |     |   |
| Адрес: ргоху Порт: 3128 Дополнителы                                                                                    | ю   |   |
| Ие использовать прокси-сервер для локальных адресов                                                                    |     |   |
| ОК Отм                                                                                                    | ена |   |

Подключаем 3G роутер, затем lan кабель В адресной строке браузера вводим IP адрес 192.168.0.1, затем нажимаем Enter

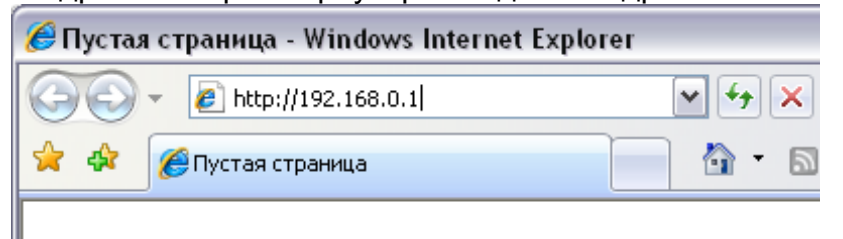

На открывшейся странице введите имя пользователя и пароль для «МТС 3G Роутера»:

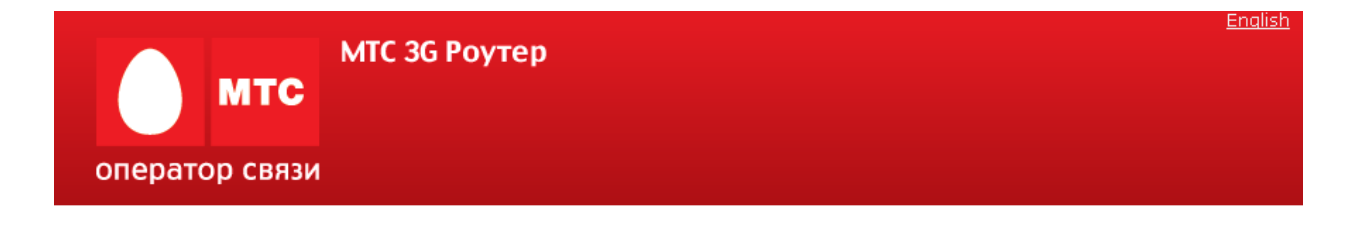

| MTC DIR-320       |       |  |  |  |
|-------------------|-------|--|--|--|
| Имя пользователя: | admin |  |  |  |
| Пароль:           | ***   |  |  |  |
| Очистить          | Вход  |  |  |  |

Имя пользователя и пароль по умолчанию: admin/mts.

После регистрации в web-интерфейсе «МТС 3G Роутера» при подключенном 3G USB модеме «МТС Коннект» отобразится страница проверки PIN-кода. Введите PIN-код в соответствующее поле и нажмите кнопку **Применить**.

| мтс                                            | English Выход<br>MTC 3G Poytep |
|------------------------------------------------|--------------------------------|
| оператор связи                                 | ЗG USB модем "МТС Коннект"     |
|                                                |                                |
| • Начало                                       |                                |
| <ul> <li>Настройка Интернет</li> </ul>         |                                |
| • <u>Сеть</u>                                  | Введите PIN код:               |
| <ul> <li>Межсетевой экран</li> </ul>           | Осталось попыток: 3            |
| <ul> <li>ЗG USB модем "МТС Коннект"</li> </ul> | РІМ код:                       |
| Информация                                     |                                |
| PIN                                            | Применить                      |
| SMS-сообщения                                  |                                |
| Телефонная книжка                              |                                |
| • Система                                      |                                |

После успешной регистрации появится страница системной статистики. Здесь Вы можете просмотреть общую информацию по «МТС 3G Роутеру» и его программному обеспечению.

| мтс                                                                    | МТС 3G Роутер                                    | <u>Enqlish Выход</u>  |
|------------------------------------------------------------------------|--------------------------------------------------|-----------------------|
| оператор связи                                                         |                                                  | Начало                |
| <ul> <li>Начало</li> <li>Настройка Интернет</li> </ul>                 |                                                  |                       |
| • <u>Сеть</u>                                                          | Статистика:                                      | Зизиение              |
| • Межсетевой экран                                                     | Всего памяти:                                    | 30276 Кбайт           |
| <ul> <li><u>ЗG USB модем "МТС Коннект"</u></li> <li>Система</li> </ul> | Свободной памяти:                                | 15304 Кбайт           |
|                                                                        | Время беспрерывной работы:                       | 0 дн., 0 час., 22 мин |
|                                                                        | Очередь процессов в среднем (за 1, 5, 15 минут): | 0.00, 0.00, 0.00      |
|                                                                        | Всего процессов:                                 | 23                    |
|                                                                        | Устройство:                                      |                       |
|                                                                        | Параметр                                         | Значение              |
|                                                                        | Название:                                        | MTC DIR-320           |

Вероия ПО: тез-1.2.6 По умолчанию в системе заданы необходимые параметры подключения. Если Вам необходимо изменить параметры, определенные по умолчанию, откройте страницу **Настройка соединения** и задайте необходимые параметры.

| мтс мтс                                                                          | ЗG Роутер                                 | Настройиз Иштерши | <u>елдиял выж</u><br>эт >> Настройка соелинени |
|----------------------------------------------------------------------------------|-------------------------------------------|-------------------|------------------------------------------------|
| оператор связи                                                                   |                                           | пастройка интерне | <u>ат 22 пастройка соединени</u>               |
| • <u>Начало</u><br>• <u>Настройка Интернет</u>                                   | Конфигурация:                             |                   |                                                |
| Настройка соединения                                                             | Название                                  | Значение          | Пример                                         |
| • <u>Сеть</u>                                                                    | Интерфейс соединения с Интернет:          | ЗG USB Адаптер 💌  | 3G USB Адаптер                                 |
| <ul> <li><u>Межсетевои экран</u></li> <li>ЭС USP маласи "МТС Каниант"</li> </ul> | Имя пользователя:                         | mts               | my_login                                       |
| • <u>Система</u>                                                                 | Пароль:                                   | ***               | my_password                                    |
|                                                                                  | Номер для дозвона:                        | *99#              | *99#                                           |
|                                                                                  | APN:                                      | internet.mts.ru   | internet.mts.ru                                |
|                                                                                  | Метод установки соединения:               | Always On 💌       | Always On                                      |
|                                                                                  | Максимальное время неактивности<br>(мин): | 2                 | 2                                              |
|                                                                                  |                                           |                   |                                                |
|                                                                                  |                                           |                   | Сохранить                                      |

Чтобы подключиться к сети 3G (UMTS) или 2G (GPRS/EDGE), выполните перечисленные ниже действия.

1. При подключенном к Роутеру 3G USB модеме «МТС Коннект» подключитесь к webинтерфейсу управления «МТС 3G Роутера».

### 2. Перейдите на страницу **3G USB модем «МТС Коннект» > Информация**.

| мтс з<br>оператор связи                                  | <mark>3G Роутер</mark><br><u>за г</u>            | <u>JSB модем "МТС Коннект"</u> >> И | English Выход<br>НФормация |
|----------------------------------------------------------|--------------------------------------------------|-------------------------------------|----------------------------|
| • <u>Начало</u><br>• <u>Настройка Интернет</u><br>• Сеть | Конфигурация:                                    |                                     |                            |
| - Mawcatapoù skoau                                       | Параметр                                         | Значение                            |                            |
|                                                          | Использование 3G(UMTS)/2G(EDGE/GPRS) соединения: | 3G 2G 🔍                             |                            |
| <ul> <li><u>ЗG USB модем "МТС Коннект"</u></li> </ul>    | Подключение к сети 3G/2G:                        | 😑 (2G)                              |                            |
| <u>Информация</u>                                        | Название оператора:                              | MTC                                 |                            |
| PIN                                                      | Уровень сигнала:                                 | <b>Գ.ա</b> 67%                      |                            |
| <u>SMS-сообщения</u>                                     | Производитель:                                   | huawei                              |                            |
| Телефонная книжка                                        | Модель:                                          | E160G                               |                            |
| • <u>Система</u>                                         | Ревизия:                                         | 11.604.09.00.143                    |                            |
|                                                          | IMSI:                                            | 250016431101674                     |                            |
|                                                          | IMEI:                                            | 359390025357379                     |                            |
|                                                          |                                                  | Обновить Соединить                  |                            |
|                                                          |                                                  |                                     |                            |

Проверьте значение, выделенное в списке **Использование 3G(UMTS)/2G(EDGE/GPRS)** соединения. По умолчанию установлено значение **3G 2G**. Если ранее Вы установили значение **Выключен**, установите другое значение (см. таблицу далее), чтобы «МТС 3G Роутер» мог использовать 3G USB модем «МТС Коннект».

4. Нажмите кнопку Соединить для подключения к сети 3G/2G MTC.

Одной из важных причин при такой настройке – это удаленный доступ к самому модему. Для этого необходимо настроить параметры удаленного доступа.

Перейдите на страницу **Сеть > Удаленный доступ**, чтобы определить параметры доступа к web-интерфейсу «МТС 3G Роутера». Здесь Вы можете настроить доступ к web-интерфейсу как с локального интерфейса (LAN1), так и с глобального интерфейса (WAN), с фильтрацией по IP-адресу.

| мтс                                                                                                    | МТС 3G Роутер |                 |                  |               |              |         |
|----------------------------------------------------------------------------------------------------|---------------|-----------------|------------------|---------------|--------------|---------|
| оператор связи                                                                                                 |               |                 |                  | <u>Сеть</u> : | >> Удаленн   | ый дост |
| <ul> <li>Начало</li> <li>Настройка Интернет</li> <li><u>Сеть</u></li> <li><u>Сетевые интерфейсы</u></li> </ul> | Конфигура     | ация:           |                  |               |              |         |
| <u>P-t-р интерфейсы</u>                                                                                        | Протокол      | Интерфейс       | IP-адрес         | Маска сети    | Действие     |         |
| Сетевая статистика                                                                                             | HTTP          | LAN1(порты 1-4) | any              | any           | ACCEPT       | 1.      |
| <u>Удаленный доступ</u>                                                                                        | HTTP          | <Любой>         | any              | any           | DROP         |         |
| Маршрутизация                                                                                                  |               |                 | Добавить правило |               |              |         |
| Серверы имен                                                                                                   |               |                 |                  |               |              |         |
| Настройка DHCP                                                                                                 |               |                 |                  |               |              |         |
| Беспроводное соединение                                                                                        |               |                 |                  |               | Применить    |         |
| LAN клиенты                                                                                                    |               |                 |                  |               | - Ipinionine |         |
| Межсетевой экран                                                                                               |               |                 |                  |               |              |         |
| <u>ЗG USB модем "МТС Коннект"</u>                                                                              |               |                 |                  |               |              |         |
| Система                                                                                                    |               |                 |                  |               |              |         |

На странице представлен текущий набор правил, которые регламентируют доступ к webинтерфейсу. Правила обрабатываются системой в том порядке, в котором они расположены на странице. Для изменения порядка правил используйте кнопки-стрелки, расположенные справа от таблицы правил. После изменения порядка правил в таблице нажмите кнопку **Применить**.

Для того чтобы создать новое правило, нажмите ссылку **Добавить правило**. На открывшейся странице задайте необходимые параметры.

| Конфигурация: |          |               |  |
|---------------|----------|---------------|--|
| Параметр      | Значение | Пример        |  |
| Протокол      | HTTP V   |               |  |
| Интерфейс     | <Любой>  |               |  |
| IP-адрес      |          | 192.168.1.100 |  |
| Маска сети    |          | 255.255.255.0 |  |
| Действие      | ACCEPT 💌 |               |  |
|               |          |               |  |

Следует отметить, что для подключения к видеорегистратору, необходимо еще настроить статический маршрут для роутера.

Изменить

Перейдите на страницу **Сеть > Маршрутизация**, чтобы добавить в систему статические маршруты (маршруты к сетям, которые не присоединены непосредственно к «МТС 3G Роутеру», но доступны через его интерфейсы).

| мтс                                                                                                    | МТС ЗБ Роутер                                 |                                   | English Buixoa               |
|----------------------------------------------------------------------------------------------------|-----------------------------------------------|-----------------------------------|------------------------------|
| оператор связи                                                                                                    |                                               |                                   | <u>Сеть</u> >> Маршрутизация |
| <ul> <li>Начало</li> <li>Настройка Интернет</li> <li>Сеть</li> <li>Сеть</li> <li>Сетевая статистика</li> <li>Сатевая статистика</li> <li>Удаленный доступ</li> <li>Маршрутизация</li> <li>Серевая статистика</li> <li>Серевая статистика</li> </ul> | Конфигурация:<br>Сеть назначения Маска сети н | значения Шлюз<br>Добзеить насшаут | Через интерфейс              |

Для создания нового статического маршрута нажмите ссылку **Добавить маршрут**. На открывшейся странице задайте необходимые параметры.

| Конфигурация:         |                   |               |
|-----------------------|-------------------|---------------|
| Параметр              | Значение          | Пример        |
| Сеть назначения       |                   | 192.168.0.0   |
| Маска сети назначения |                   | 255.255.255.0 |
| Шлюз                  |                   | 192.168.1.100 |
| Метрика               |                   | 1             |
| Через интерфейс       | <Автоматически> 💌 |               |
|                       |                   |               |

Сеть назначения

Маска сети назначения

Сеть, к которой прописывается данный маршрут. Маска сети, к которой прописывается данный маршрут. IP-адрес, через который доступна сеть

Изменить

Шлюз

| Метрика         | назначения.<br>Метрика маршрута. Позволяет<br>назначить приоритет маршрута |
|-----------------|----------------------------------------------------------------------------|
|                 | относительно других маршрутов.                                             |
|                 | Необязательный параметр.                                                   |
| Через интерфейс | В раскрывающемся списке выберите интерфейс, через который будет            |
|                 | доступна сеть назначения. В случае                                         |
|                 | выбора значения Автоматически                                              |
|                 | интерфейс будет вычислен «МТС 3G                                           |
|                 | Роутером» на основе данных о                                               |
|                 | присоединенных сетях.                                                      |

### Нажмите кнопку **Изменить**. Настройка DHCP

По умолчанию в системе определены все необходимые настройки для DHCPсервера на интерфейсе LAN1.

Перейдите на страницу Сеть > Настройка DHCP, если Вам необходимо изменить параметры внутреннего DHCP-сервера «МТС 3G Роутера», определенные по умолчанию.

| мтс                                                                                                    | МТС ЗС Роутер                             |                         |                                          |                                         |
|----------------------------------------------------------------------------------------------------|-------------------------------------------|-------------------------|------------------------------------------|-----------------------------------------|
| оператор связи                                                                                                    |                                           |                         | <u>Сет</u>                               | <u>ь</u> >> Настройка DH0               |
| <ul> <li>Начало</li> <li>Настройка Интернет</li> <li>Сеть</li> <li>Сеть</li> <li>Сетевые интерфейсы</li> <li>Р-с-р интерфейсы</li> <li>Сетевая статистика</li> <li>Удаленный доступ</li> <li>Маршрутизация</li> <li>Серверы имен</li> </ul> | Конфигурация:<br>имя<br>auto dhopd on br0 | <b>Интерфейс</b><br>br0 | <b>Начало диапазона</b><br>192.168.0.100 | <b>Конец диапазона</b><br>192.168.0.199 |
| Настройка DHEP<br>Беспроводное соединение<br>LAN клиенты<br>• Межсетевой экран<br>• 3G USB модем "MTC Коннект"<br>• Система                                                                                                    |                                           |                         |                                          |                                         |

Для редактирования параметров существующего DHCP-сервера нажмите ссылку с именем сервера. На открывшейся странице измените необходимые параметры.

| litera                   | (nute dhend or her) |
|--------------------------|---------------------|
| Midal:                   | auto ancpa on Dru   |
| Интерфейс:               | br0                 |
| Начало диапазона:        | 192.168.0.100       |
| Конец диапазона:         | 192.168.0.199       |
| Время жизни:             | 10800 мин           |
| Маска подсети:           | 255.255.255.0       |
|                          |                     |
| Широковещательный адрес: | 192.168.0.255       |
| Шлюз:                    | 192.168.0.1         |
| днс:                     | 192.168.0.1         |
| Размер пула:             | 100                 |
|                          |                     |

| Имя                     | Название DHCP-сервера для удобной идентификации. |
|-------------------------|--------------------------------------------------|
| Интерфейс               | Физический интерфейс «МТС 3G                     |
|                         | Роутера», к которому прикреплен                  |
|                         | данный DHCP-сервер.                              |
| Начало диапазона        | Начальный IP-адрес пула адресов,                 |
|                         | которые DHCP-сервер выдает                       |
|                         | клиентам. По умолчанию задан IP-                 |
|                         | адрес 192.168.0.100.                             |
| Конец диапазона         | Конечный IP-адрес пула адресов,                  |
|                         | которые DHCP-сервер выдает                       |
|                         | клиентам. По умолчанию задан IP-                 |
|                         | адрес 192.168.0.199.                             |
| Время жизни             | Время жизни IP-адреса, выделенного               |
|                         | DHCP-сервером, в минутах (по                     |
|                         | истечении этого периода IP-адрес                 |
|                         | отзывается и может быть отдан                    |
|                         | другому устройству, если не поступило            |
|                         | подтверждение о необходимости                    |
|                         | сохранения этого IP-адреса). По                  |
|                         | умолчанию – 10080 минут.                         |
| Маска подсети           | Маска для пула IP-адресов.                       |
| Широковещательныи адрес | IP-адрес для широковещательных                   |
|                         | Пакетов.                                         |
| Шлюз                    | IP-адрес шлюза, определенного по                 |
|                         | умолчанию для данного DHCP-                      |
|                         | сервера.                                         |
| днс                     | IP-адрес сервера имен, выдаваемыи                |
|                         | Данным DHCP-сервером.                            |
| Размер пула             | количество IP-адресов в Пуле DHCP-               |
| Нажмите кнопку Изменить | сервера.                                         |
|                         |                                                  |

Настройки видеорегистратора Зайдите в меню Настройки -> Сеть, выставите значения как показано на рисунке ниже:

|                                              | СЕТЬ                     |  |  |
|----------------------------------------------|--------------------------|--|--|
| IP-адрес                                     | 192 · 168 · 0 · 101 DHCP |  |  |
| Маска подсети                                | 255 . 255 . 255 . 0      |  |  |
| Шлюз                                         | 192 . 168 . 0 . 1        |  |  |
| Служебн. порт                                | 37777 НТТР порт 80       |  |  |
| UDP порт                                     | 37778 Число подключ. 10  |  |  |
|                                              | Тип загрузки Быстрый 🔻   |  |  |
| LAN загрузка                                 |                          |  |  |
| Дополнительно                                |                          |  |  |
| 🔲 DNS Получить адрес DNS сервера автоматичес |                          |  |  |
| 🗌 IP полномоч. Надеж.сайты:0                 |                          |  |  |
| NTP NTPServer : 10                           |                          |  |  |
| MCAST SET                                    | 239.255.42.42            |  |  |
| По умолч.                                    | ОК Отмена                |  |  |